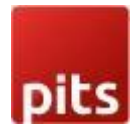

# **Special Price Countdown**

#### **Product specification**

Special Price countdown extension is a Magento 2 extension developed by PIT solutions which enables admin users to inform customers about the special price end date via a countdown timer on product view page.

#### Features

- 1. Enables admin users to show a countdown timer until special price offer ends.
- 2. Option to Show/hide countdown timer for individual products on offer. Provide option to configure timer for Simple, Downloadable, Virtual, Configurable, Bundled and grouped products
- 3. Enable/ Disable the extension
- 4. Supports access control for admin users.

#### Prerequisites

Magento Community 2.3.x, 2.4.x

#### Installation

To install special price countdown module follow the steps below.

Step 1: Download Special price countdown module extension and unzip it.

Step 2: Access your web server directories and upload the content of the folder into app/code/Pits/SpecialPriceCountdown/ directory.

Step 3: Run the following commands to complete the installation.

- 1. Enable the module php bin/magento module:enable
- 2. Update of the database php bin/magento setup:upgrade
- 3. Generate and pre-compile classes php bin/magento setup:di:compile
- 4. Deploy static files php bin/magento setup:static-content:deploy

#### Configuration

From the admin backend, go to Stores > PITS Configuration > Special Price Countdown Configuration

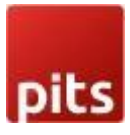

|                               |                                 |                                 |        |                                    | <b>w</b> | • •                                                    |
|-------------------------------|---------------------------------|---------------------------------|--------|------------------------------------|----------|--------------------------------------------------------|
| Ŵ                             | Stores                          |                                 |        |                                    |          |                                                        |
| DASHBOARD                     |                                 |                                 |        |                                    |          | Q 📫 🛓 admin 🗸                                          |
| \$<br>SALES                   |                                 |                                 |        |                                    |          | Save Config                                            |
|                               |                                 |                                 |        |                                    |          |                                                        |
|                               |                                 |                                 |        |                                    |          |                                                        |
| CUSTOMERS                     |                                 |                                 | neral  |                                    |          | $\odot$                                                |
|                               |                                 |                                 |        | Enable<br>[store view] Yes         | ×        |                                                        |
|                               |                                 |                                 | Countd | fown Title Hurry Up. Offer ends in |          |                                                        |
| CONTENT                       |                                 | Rating                          |        | Title of the countdown timer       |          |                                                        |
| REPORTS                       |                                 |                                 |        |                                    |          |                                                        |
| <u> </u>                      |                                 |                                 |        |                                    |          |                                                        |
| STORES                        |                                 |                                 |        |                                    |          |                                                        |
| SVISTEM                       |                                 |                                 |        |                                    |          |                                                        |
| <u>a</u>                      | Tax Rules                       |                                 |        |                                    |          |                                                        |
| FIND PARTNERS<br>& EXTENSIONS |                                 |                                 |        |                                    |          |                                                        |
|                               |                                 |                                 |        |                                    |          |                                                        |
|                               |                                 |                                 |        |                                    |          |                                                        |
|                               |                                 |                                 |        |                                    |          |                                                        |
|                               | ᠾ Copyright © 2023 Magento Comm | nerce Inc. All rights reserved. | -      |                                    |          | Magento ver. 2.4.6<br>Privacy Policy   Report an Issue |
|                               |                                 |                                 |        |                                    |          | Construction ( Construction                            |
|                               |                                 |                                 |        |                                    |          |                                                        |
|                               |                                 |                                 |        |                                    |          |                                                        |
|                               |                                 |                                 |        |                                    |          |                                                        |

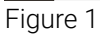

### Configure Special price countdown timer

#### General Configuration

1. Enable - Select Yes to Enable the module

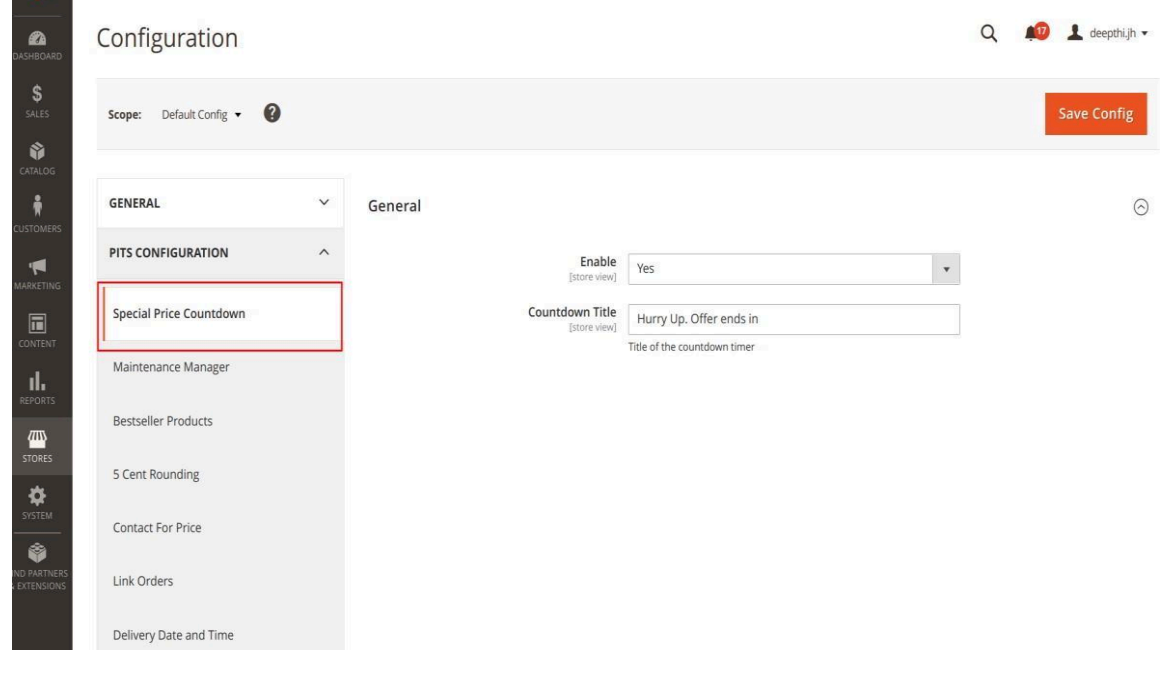

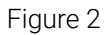

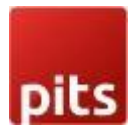

- 2. Countdown Title Enter title to be displayed in product view page
- 3. Click Save Config and clear the cache.

#### **Product Configuration**

- 1. Configure Advanced pricing
  - Open the product in edit mode.
  - Under Price, click Advanced Pricing.
  - Enter the special price to offer a discounted price during a specified time period

| Advanced Pricing                |            |                      |            |       | >    |
|---------------------------------|------------|----------------------|------------|-------|------|
|                                 |            |                      |            |       | Done |
|                                 |            |                      |            |       |      |
| Special Price<br>[global]       | \$ 100.00  |                      |            |       |      |
| Special Price From<br>[website] | 02/10/2021 | <b>To</b> 02/14/2021 |            |       |      |
| Cost<br>[global]                | \$         |                      |            |       |      |
| Customer Group Price            | Website    | Customer Group       | Quantity * | Price |      |
|                                 | Add        |                      |            |       |      |
|                                 |            |                      |            |       |      |
|                                 |            |                      |            |       |      |
| Figure 3                        |            |                      |            |       |      |

2. Activate Countdown timer

In order to display special price timer on product view page set Display Special Price Countdown Timer field to Yes

Note: For Configurable and grouped product you need to activate countdown timer for both parent and child products and timer will be based on child product price.

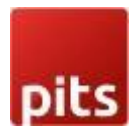

Special price timer will be displayed to bundle product based on special price end date provided in parent product.

| Ŵ              | Product B                                             |                                  | ← Bacl                           | Add Attribute | Save 🔻 |
|----------------|-------------------------------------------------------|----------------------------------|----------------------------------|---------------|--------|
| DASHBOARD      | Weight<br>[globar]                                    | lbs This item has weight         | 1                                |               |        |
| \$<br>SALES    | Categories<br>[global]                                | Default Category × Test × Demo × | <ul> <li>New Category</li> </ul> |               |        |
| CATALOG        | Visibility<br>[store view]                            | Catalog, Search 🔹                |                                  |               |        |
| ¢<br>CUSTOMERS | Set Product as New From<br>(website)                  | To E                             |                                  |               |        |
|                | Country of Manufacture<br>[website]                   | *                                |                                  |               |        |
| CONTENT        | Hide Product Price<br>[store view]                    | No No                            |                                  |               |        |
| REPORTS        | Color<br>[giobal]                                     | •                                |                                  |               |        |
| STORES         | Display Special Price Countdown Timer<br>[store view] | Yes                              |                                  |               |        |
| Figur          | e 4                                                   |                                  |                                  |               |        |

The timer will be displayed in the frontend as below.

• For Simple and Downloadable Products

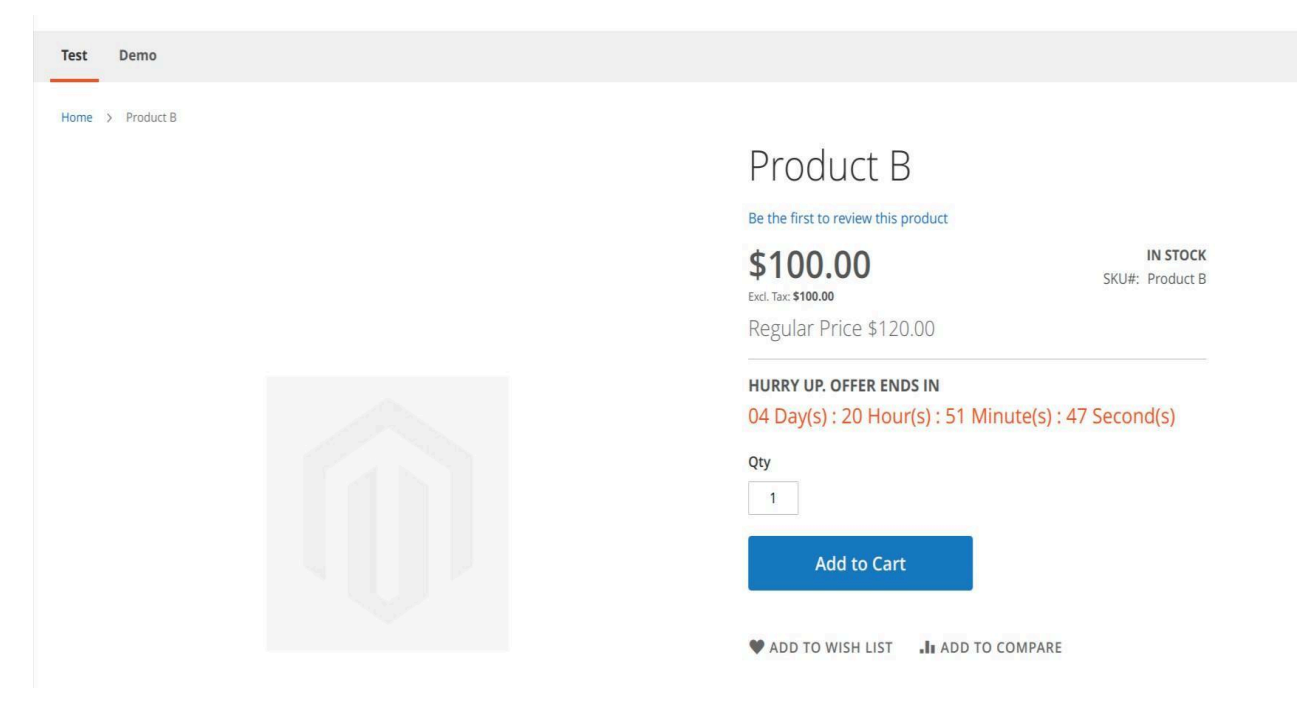

Figure 5

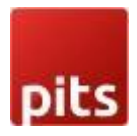

• For Configurable Products

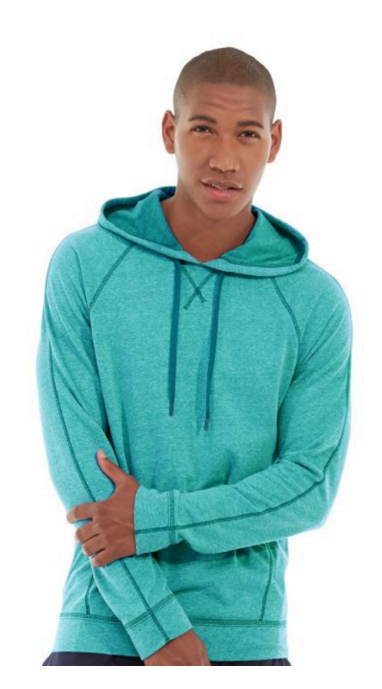

Figure 6

• For Bundle Products

Home > Gear > Fitness Equipment > Sprite Yoga Companion Kit

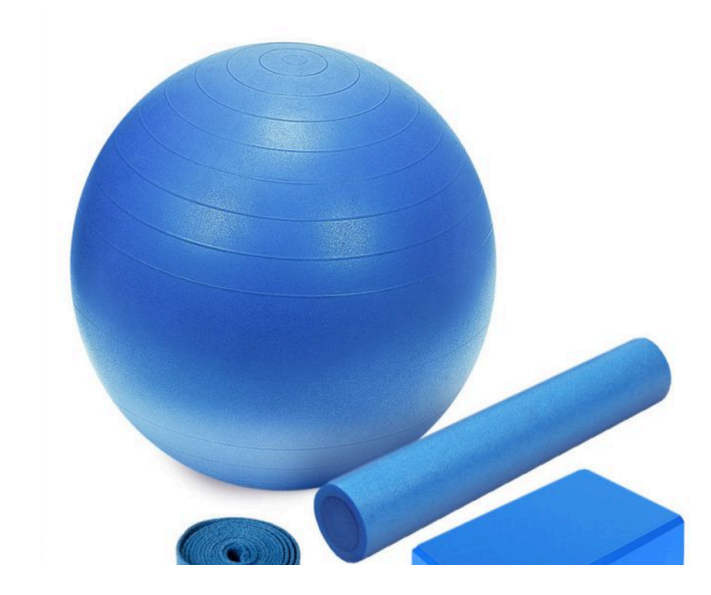

#### Abominable Hoodie

Be the first to review this product

| se the first to review this product                                      |                        |
|--------------------------------------------------------------------------|------------------------|
| \$10.00                                                                  | IN STOCK<br>SKU#: MH09 |
| Regular Price \$69.00                                                    |                        |
| iurry up. offer ends in<br>)2 Day(s) : 21 Hour(s) : 36 Minute(s) : 19 Se | cond(s)                |
| ize M<br>xs s M L XL<br>iolor Blue                                       |                        |
| کلاپ<br>۱                                                                |                        |
| Add to Cart                                                              |                        |

## Sprite Yoga Companion Kit

IN STOCK

SKU#: 24-WG080

#### Be the first to review this product

**From \$6.10** Regular Price \$61.00

то **\$7.70** 

Regular Price \$77.00

HURRY UP. OFFER ENDS IN 01 Day(s) : 21 Hour(s) : 41 Minute(s) : 32 Second(s)

Customize and Add to Cart

♥ ADD TO WISH LIST

Figure 7

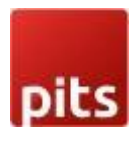

• For Grouped Products

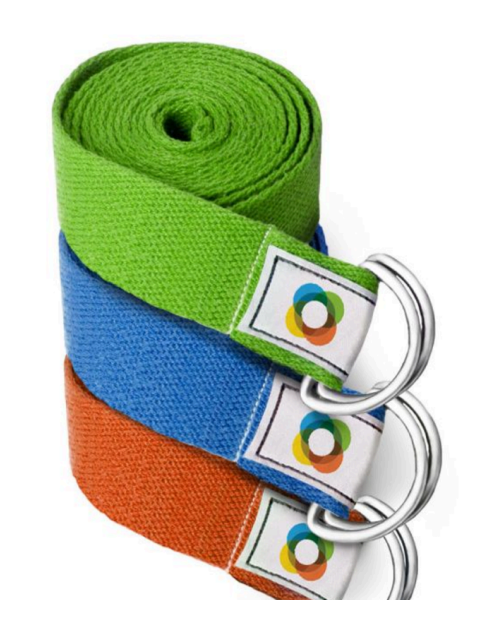

| Set | of | Sprite | Yoga | Straps |
|-----|----|--------|------|--------|
| Jet | 01 | Shure  | roga | Suaps  |

Be the first to review this product

|                                                                                                    | IN STOCK<br>SKU#: 24-WG085_Group |
|----------------------------------------------------------------------------------------------------|----------------------------------|
| Product Name                                                                                                    | Qty                              |
| Sprite Yoga Strap 6 foot<br><b>\$8.00</b> Regular Price \$14.00<br>HURRY UP. OFFER ENDS IN<br>01 Day(s) : 21 Hour(s) : 33 Minu<br>Second(s) | 0<br>ute(s) : 43                 |
| Sprite Yoga Strap 8 foot<br>\$17.00                                                                                                    | 0                                |
| Sprite Yoga Strap 10 foot<br>\$21.00                                                                                                    | 0                                |
| Add to Cart                                                                                                    |                                  |

Figure 8

#### Manage User Role

Step 1: Go to Admin > System > User Roles

| Ŵ                             | System                           | ×                               |             |                                    |                         |                    |                                       |
|-------------------------------|----------------------------------|---------------------------------|-------------|------------------------------------|-------------------------|--------------------|---------------------------------------|
| CARD DASHBOARD                |                                  |                                 |             |                                    |                         |                    | Q 📫 1 admin 🗸                         |
| \$<br>SALES                   | Import                           | All Users                       |             |                                    |                         |                    | Reload Data                           |
| ŵ                             | Export                           | Locked Users                    |             |                                    |                         |                    |                                       |
| CATALOG                       | Import/Export Tax Rates          | User Roles                      |             |                                    |                         |                    |                                       |
| CUSTOMERS                     | Import History                   |                                 |             |                                    |                         |                    | Go to Advanced Reporting              |
|                               |                                  |                                 | ir dynam    | lic product, order, and custome    | r reports tailored to y | our customer data. |                                       |
|                               |                                  | Bulk Actions                    | t is disab  | oled. To enable the chart, click h | ere.                    |                    |                                       |
| CONTENT                       | Integrations                     |                                 | nue         | Tax                                |                         | Shipping           | Quantity                              |
| REPORTS                       |                                  |                                 | .00         | \$0.00                             |                         | \$0.00             | 0                                     |
| STORES                        |                                  | Notifications                   | _           |                                    |                         | 3                  |                                       |
| \$                            | Cache Management                 | Custom Variables                | sellers     | Most Viewed Products               | New Customers           | Customers          |                                       |
| SYSTEM                        | Backups                          | Manage Encryption Key           | ouldn't fir | nd any records.                    |                         |                    |                                       |
| FIND PARTNERS<br>& EXTENSIONS | Index Management                 |                                 |             |                                    |                         |                    |                                       |
|                               | Web Setup Wizard                 |                                 |             |                                    |                         |                    |                                       |
|                               |                                  |                                 |             |                                    |                         |                    |                                       |
|                               | () Copyright © 2020 Magento Comm | nerce Inc. All rights reserved. |             |                                    |                         |                    | Magento ver. 2.3.2<br>Report an Issue |

Figure 9

Step 2: Add a new role resource Fill in the role information section.

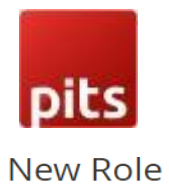

| ROLE INFORMATION | Role Information                   |
|------------------|------------------------------------|
| Role Info        | Role Name \star admin              |
| Role Resources   |                                    |
|                  | Current User Identity Verification |
|                  | Your Password *                    |

Figure 10

Select Special Price Countdown role at Role Resources section.

| New Role |                                                                                                    | ← Back | Reset | Save Role |
|----------|----------------------------------------------------------------------------------------------------|--------|-------|-----------|
|          | <ul> <li>Multishipping Settings Section</li> <li>Mageplaza Marketplace</li> <li>Securitytxt</li> <li>Mageplaza Information</li> <li>Contact For Price</li> <li>Link Orders</li> <li>reCAPTCHA</li> <li>General Section</li> <li>Maintenance Message</li> <li>Web Section</li> <li>Special Price Countdown</li> <li>Design Section</li> <li>Qustomers Section</li> <li>PayPal Section</li> <li>Customers Section</li> <li>Ceton X Section</li> <li>Checkout Section</li> <li>Checkout Section</li> </ul> |        |       |           |

Figure 11

Step 3: Set role users for admin accounts, then click on Save Role to finish.

#### Technical Requirements / Compatible with:

Magento Community 2.3.x, 2.4.x

#### Supported Languages

English, German, French and other language support available on request

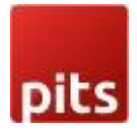

#### Change Log / Release Notes

Version: 1.0.5: December 2,2024

• Compatible with Open Source (CE) 2.4.7 p3

Version: 1.0.4: May 10,2023

• Compatible with Open Source (CE) 2.4.6

Version: 1.0.3: December 9,2022

• Compatible with Open Source (CE) 2.4.5

Version: 1.0.2: June 20,2022

• Compatible with Open Source (CE) 2.4.4

Version:1.0.1: September 22, 2021

• Compatible with Open Source (CE) 2.4.3

Version: 1.0.0: August 31, 2021

- Compatible with Open Source (CE): 2.3.x, 2.4.2
- Stability: Stable Build
- Description: Initial release with all functionalities

#### Support

If you have questions use our contact form in <u>webshopextension.com</u>.